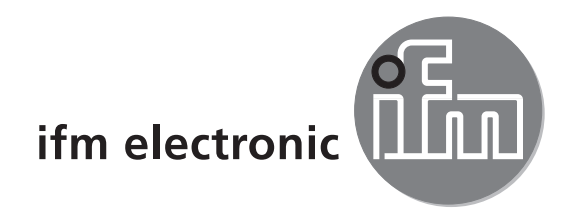

# Bedienungsanleitung Multicode Reader

# efectoriad

O2I10x O2I30x

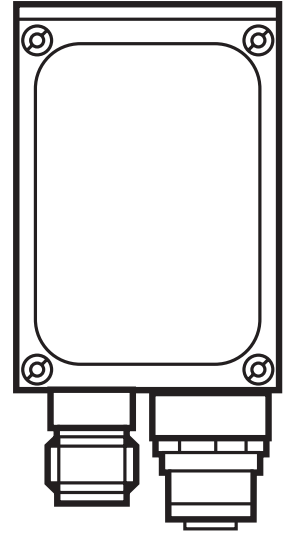

# CE

# Inhalt

| 1 | Vorbemerkung                                                                                                    | 4<br>4<br>4                      |
|---|----------------------------------------------------------------------------------------------------|----------------------------------|
| 2 | Sicherheitshinweise                                                                                                    | 4                                |
| 3 | Lieferumfang.3.1 Erhältliches Zubehör3.2 Erhältliche Software                                                                                                    | 6<br>6<br>6                      |
| 4 | Bestimmungsgemäße Verwendung4.1 Eigenschaften im Überblick                                                                                                    | 6<br>6                           |
| 5 | Montage5.1 Montagezubehör5.2 Montagemaße5.3 Montageort                                                                                                    | 6<br>6<br>7<br>8                 |
| 6 | Elektrischer Anschluss<br>6.1 Anschlussbelegung<br>6.2 Externe Beleuchtung<br>6.3 Externe Triggerquelle<br>6.3.1 Timingdiagramm.<br>6.4 Prozessschnittstelle RS-232 (Werkseinstellung)<br>6.5 Prozessschnittstelle TCP/IP, EtherNet/IP.                       | 9<br>10<br>10<br>10<br>11<br>11  |
| 7 | Bedien- und Anzeigeelemente       7.1 Geräteansicht.         7.1 Geräteansicht.       7.2 LEDs.         7.3 Display       7.3.1 Betriebsanzeigen         7.3.2 Verbindung über Bedienprogramm       7.3.3 Fehlermeldungen         7.4 Tasten       7.4 Tasten | 12<br>12<br>13<br>13<br>13<br>13 |
| 8 | Inbetriebnahme.<br>8.1 Übersicht der Parametriermöglichkeiten                                                                                                    | 15<br>15<br>16<br>17<br>20<br>20 |
| 9 | Betrieb    2      9.1 Code-Auswertung.    2      9.2 Prozessdaten-Protokoll    2                                                                                                    | 20<br>20<br>20                   |

DE

| 10 | Maßzeichnung                                         | 21 |
|----|------------------------------------------------------|----|
|    | 10.1 O2Ix00, O2Ix01, O2Ix02; O2Ix03                  | 21 |
|    | 10.2 O2IX04, O2IX05                                  | 21 |
| 11 | Technische Daten                                     | 22 |
|    | 11.1 Vorgaben zur Modulgröße (ECC200)                | 24 |
|    | 11.1.1 Generelle Vorgaben                            | 24 |
|    | 11.1.2 Modulgröße in Abhängigkeit zum Arbeitsabstand | 24 |
| 12 | Wartung, Instandsetzung und Entsorgung               | 25 |
| 13 | Zulassungen/Normen                                   | 25 |

#### Lizenzen und Warenzeichen

Microsoft<sup>®</sup>, Windows<sup>®</sup>, Windows XP<sup>®</sup> und Windows Vista<sup>®</sup> sind eingetragene Warenzeichen der Microsoft Corporation.

Alle benutzten Warenzeichen und Firmenbezeichnungen unterliegen dem Copyright der jeweiligen Firmen.

#### **Open Source Software**

Dieses Gerät enthält (ggf. veränderte) Open Source Software, die besonderen Lizenzbestimmungen unterliegt.

Urheberrechtliche Hinweise und Lizenzbestimmungen unter: www.ifm.com/int/GNU

Bei Software, die der GNU General Public License bzw. der GNU Lesser General Public License unterfällt, kann der Quelltext gegen Übernahme der Kopier- und Versandgebühren angefordert werden.

3

### 1 Vorbemerkung

#### 1.1 Verwendete Symbole

- Handlungsanweisung
- > Reaktion, Ergebnis
- [...] Bezeichnung von Tasten, Schaltflächen oder Anzeigen
- $\rightarrow$  Querverweis
  - Wichtiger Hinweis
    - Fehlfunktionen oder Störungen sind bei Nichtbeachtung möglich.

Information

Ergänzender Hinweis

### 1.2 Verwendete Warnhinweise

### 

Warnung vor schweren Personenschäden. Tod oder schwere, irreversible Verletzungen sind möglich.

### 

Warnung vor Personenschäden. Leichte, reversible Verletzungen sind möglich.

### ACHTUNG

Warnung vor Sachschäden.

### 2 Sicherheitshinweise

Diese Anleitung ist Bestandteil des Gerätes. Sie enthält Texte und Abbildungen zum korrekten Umgang mit dem Gerät und muss vor einer Installation oder dem Einsatz gelesen werden.

Befolgen Sie die Angaben dieser Anleitung.

Nichtbeachten der Hinweise, Verwendung außerhalb der nachstehend genannten bestimmungsgemäßen Verwendung, falsche Installation oder Handhabung können Beeinträchtigungen der Sicherheit von Menschen und Anlagen zur Folge haben.

Der Einbau und Anschluss muss den gültigen nationalen und internationalen Normen entsprechen. Die Verantwortung trägt derjenige, der das Gerät installiert.

An den Anschlüssen dürfen nur die in den technischen Daten, bzw. auf dem Geräteaufdruck angegebenen Signale eingespeist werden.

### 

Sichtbares Laserlicht; Laserschutzklasse 2.

Die Verwendung von anderen Bedieneinrichtungen oder -einstellungen kann zu gefährlicher Strahlungsexposition führen. Schädigung der Netzhaut ist möglich.

- ▶ Nicht in den Laserstrahl blicken!
- Die beigelegten Aufkleber (Warnhinweis Laser) in unmittelbarer N\u00e4he des Ger\u00e4ts anbringen.
- ▶ Die Vorsichts- und Warnhinweise auf dem Produktlabel beachten.
- ► Das beigefügte Label für das Versorgungskabel verwenden.

#### Label für Versorgungskabel

#### Warnhinweis Laser

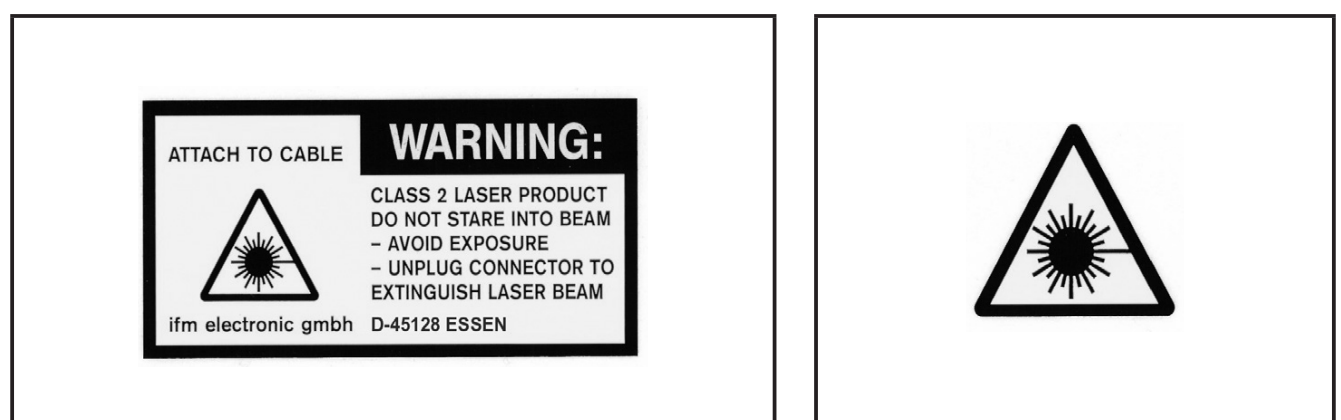

### Produktlabel

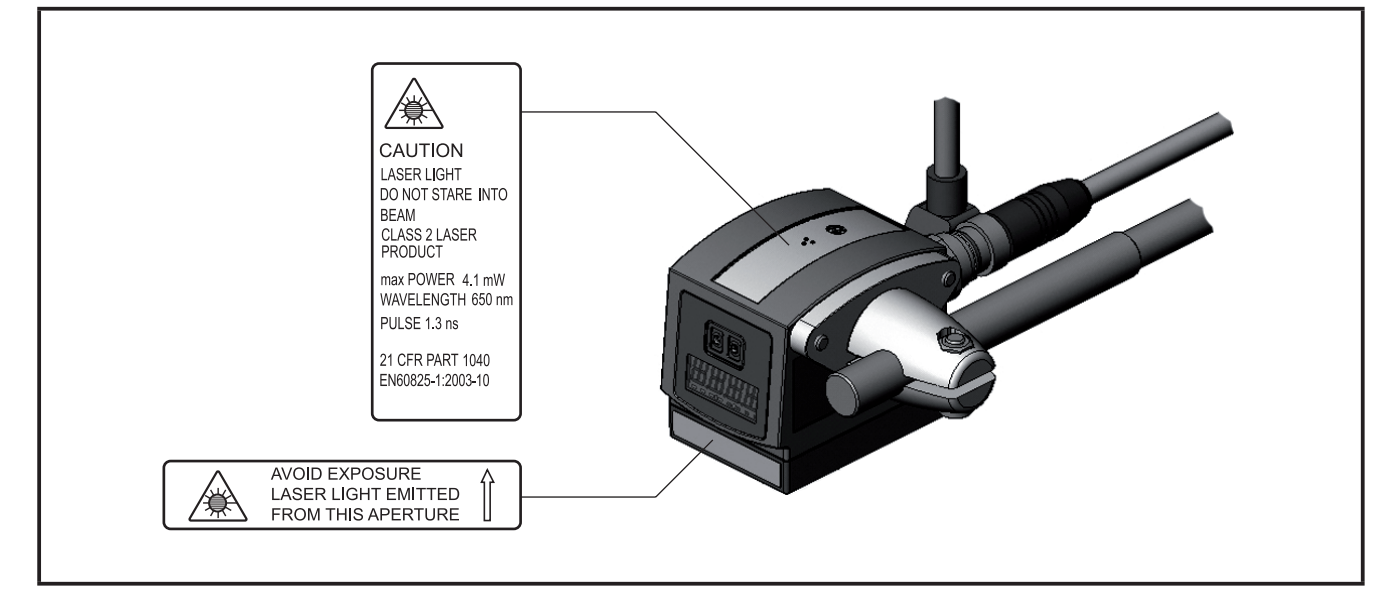

### 3 Lieferumfang

1 Multicode Reader O2I Das Gerät wird ohne Montage-, Anschlusszubehör und Software geliefert.

### 3.1 Erhältliches Zubehör

www.ifm.com  $\rightarrow$  Datenblattsuche  $\rightarrow$  z.B. O2I102  $\rightarrow$  Zubehör

### 3.2 Erhältliche Software

www.ifm.com  $\rightarrow$  Service  $\rightarrow$  Download  $\rightarrow$  Identifikationssysteme

### 4 Bestimmungsgemäße Verwendung

Das Gerät decodiert gelabelte und direktmarkierte 2D codes sowie 1D bar codes.

### 4.1 Eigenschaften im Überblick

- integrierte, konfigurierbare Code-Auswertung
- Prozessschnittstellen RS-232, Ethernet TCP/IP und EtherNet/IP
- Parametrierschnittstelle Ethernet TCP/IP und UDP/IP
- interne Beleuchtung Rotlicht (625 nm) oder Infrarot (850 nm)
- interne oder externe Triggerung

### Die Geräte der Serie O2I3xx unterstützen zusätzlich folgende Funktionen:

- Lesen zusätzlicher Code-Typen
- Externe Umschaltung der Schaltausgänge über die Prozessschnittstelle, einstellbar über PC-Bedienprogramm

Detaillierte Informationen  $\rightarrow$  11 Technische Daten

### 5 Montage

### 5.1 Montagezubehör

Das Gerät ist kompatibel zum Montagezubehör der optoelektronischen ifm Sensorik O2Dxxx (Objekterkennung), O2Mxxx (EthernetCamera), usw.

Montagebeispiel mit Klemmzylinder und Halteelement:

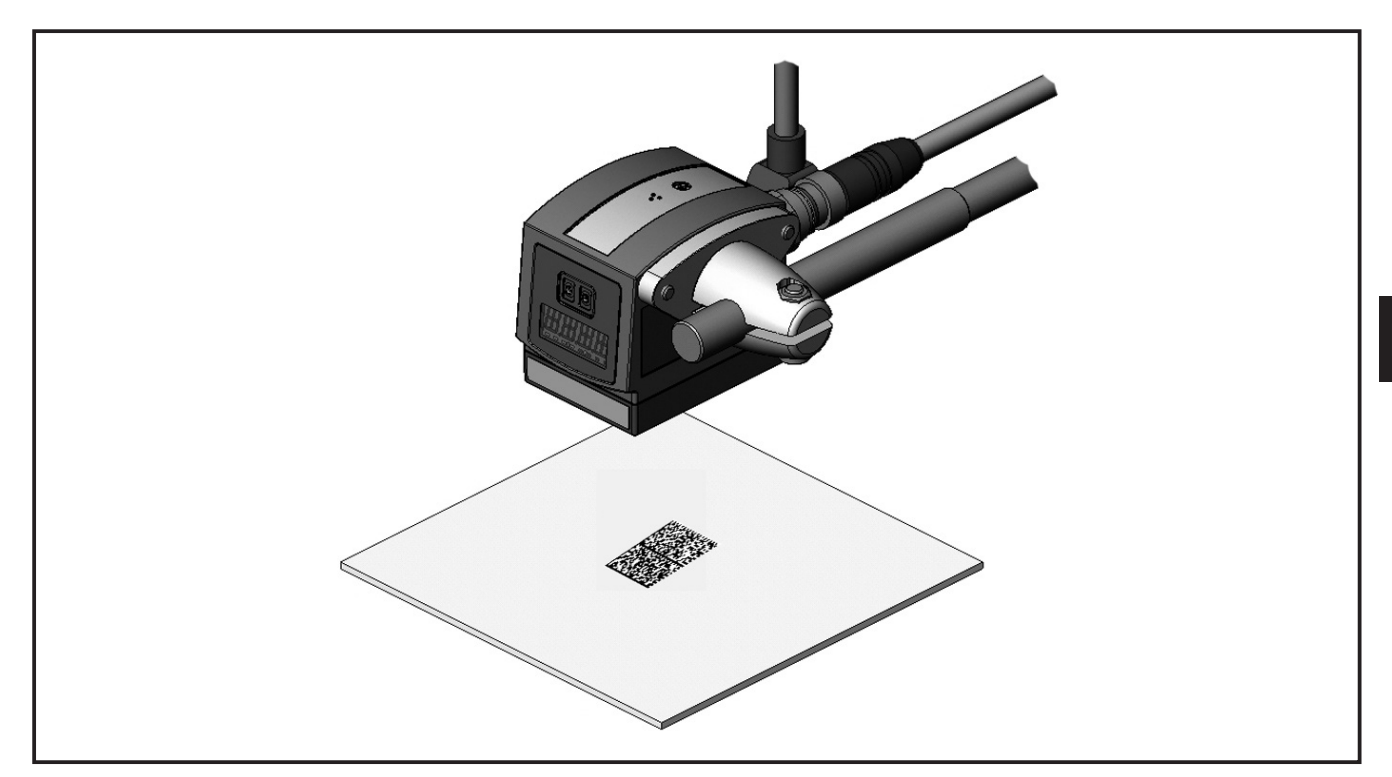

Abhängig vom vorgesehen Einbauort und von der Einbauweise steht z.B. folgendes Montagezubehör zur Verfügung:

| Bezeichnung                                                                                         | ArtNr. |
|----------------------------------------------------------------------------------------------------|--------|
| Montageset für Welle Ø 12 mm<br>(Klemmzylinder und Halteelement für Bauform O2Dxxx, O2Mxxx, O2Ixxx) | E2D110 |
| Welle gerade Ø 12 mm, Länge 130 mm, M10                                                             | E20938 |
| Welle abgewinkelt Ø 12 mm, Länge 200 mm, M10                                                        | E20940 |
| Montageset für Welle Ø 14 mm<br>(Klemmzylinder und Halteelement für Bauform O2Dxxx, O2Mxxx, O2Ixxx) | E2D112 |
| Welle gerade Ø 14 mm, Länge 130 mm, M12                                                             | E20939 |
| Welle abgewinkelt Ø 14 mm, Länge 200 mm, M12                                                        | E20941 |

Informationen zum verfügbaren Zubehör unter www.ifm.com

### 5.2 Montagemaße

Die Montage erfolgt mit 2 Stk. M4 Schrauben und Muttern. Bohrmaße  $\rightarrow$  10 Maßzeichnung.

### 5.3 Montageort

#### ACHTUNG

Materialbearbeitende Laserstrahlen können beim Eintritt in die Geräteoptik den Bildsensor des Gerätes zerstören.

- Das Gerät nicht in unmittelbarer Nähe zu materialbearbeitenden Lasergeräten positionieren (z.B. Laserbeschriftungssysteme).
- Ist eine Abschirmung der Geräteoptik vor materialbearbeitenden Laserstrahlen nicht gewährleistet, eine Laserschutzscheibe verwenden. Informationen zum verfügbaren Zubehör unter www.ifm.com
- ► Das Gerät vor oder über dem zu überwachenden Bereich montieren. Die erfassbare Bildfeldgröße ist abhängig vom Arbeitsabstand → 11 Technische Daten.
- Gegen- oder Streulichtsituationen sowie ständig wechselnde Lichtverhältnisse vermeiden.
- Beleuchtungseinrichtungen nicht frontal zur Geräteoptik positionieren.
- Um die Bilderfassung nicht zu beeinträchtigen, den Einbau in stark verschmutzende Bereiche der Anlage vermeiden.
- Die zugeführten Leitungen mit einer Zugentlastung versehen.

### 6 Elektrischer Anschluss

### ACHTUNG

Das Gerät darf nur von einer Elektrofachkraft installiert werden.

Anlage vor dem elektrischen Anschluss spannungsfrei schalten.

### ACHTUNG

Die Spannung an Pin 2, 4, 5, 6, 7 und 8 darf die Versorgungsspannung an Pin 1 (U+) nicht übersteigen.

- ► Die gleiche Stromversorgung und Schutzeinrichtung verwenden für
  - Gerät (z.B. O2Dxxx),
  - Signalgeber an den Eingängen (z.B. Triggerschalter, SPS),
  - Signalempfänger an den Ausgängen (z.B. SPS).

Alternativ kann an den Schaltausgängen eine Diode die Rückspeisung verhindern (siehe Abb. unten).

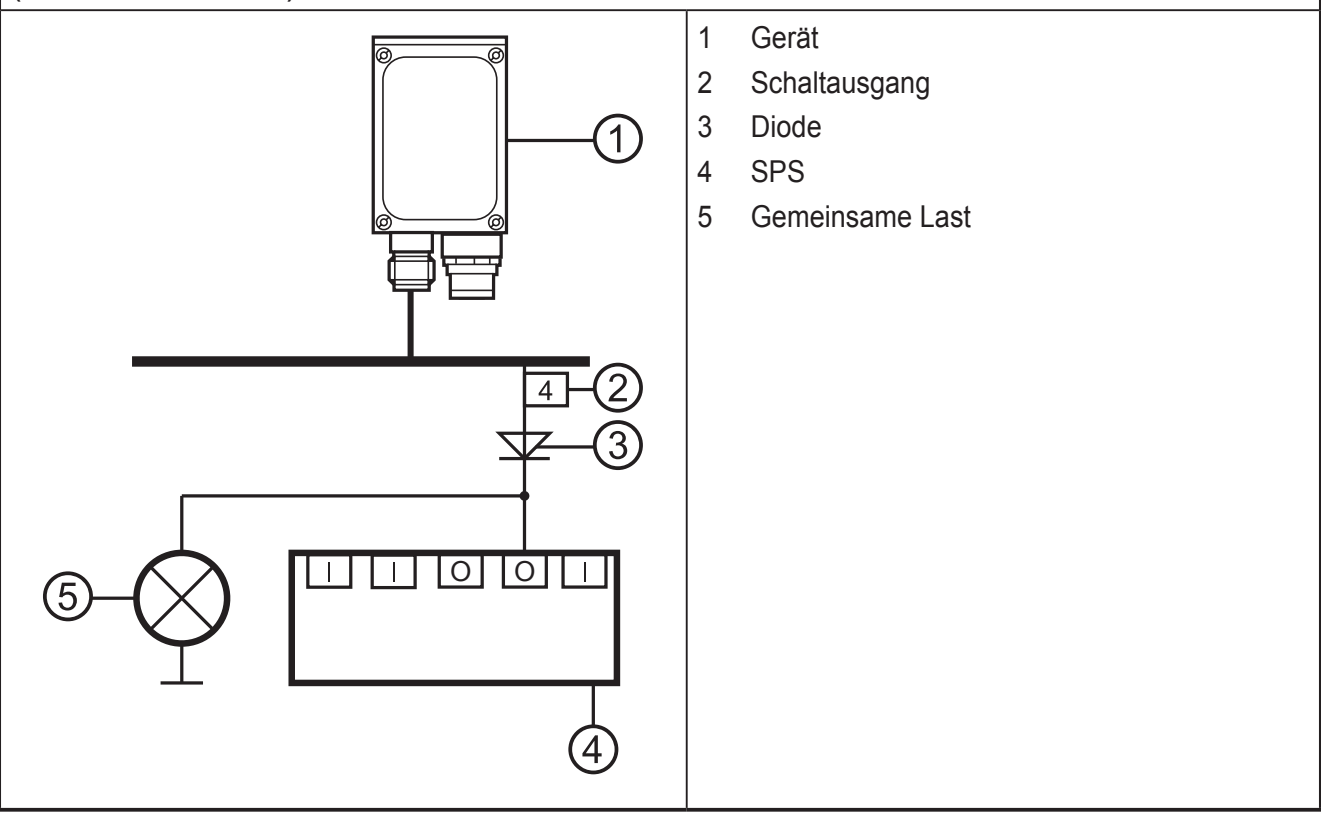

DE

### 6.1 Anschlussbelegung

| Prozessschnitt                                                                                                    | tstelle (1)                                                                                                    |  |
|----------------------------------------------------------------------------------------------------|----------------------------------------------------------------------------------------------------|--|
| M12 Stecker, A-kodiert, 8-polig                                                                                              |                                                                                                    |  |
| <sup>2</sup><br><sup>1</sup><br><sup>3</sup><br><sup>3</sup><br><sup>3</sup><br><sup>5</sup><br><sup>7</sup><br><sup>8</sup> | <ol> <li>U+</li> <li>Triggereingang, p-schaltend</li> <li>0 V</li> <li>Triggerausgang/Schaltausgang 1, p-schaltend<br/>(Code-Auswertung)</li> <li>RxD RS-232</li> <li>TxD RS-232</li> <li>Schaltausgang 2 (Ready), p-schaltend</li> <li>GND RS-232 (galvanisch getrennt bis 50 V)</li> </ol> |  |
| Parametrier-/Prozessschnittstelle (2)                                                                                        |                                                                                                    |  |
| M12 Buchse, D-kodiert, 4-polig                                                                                               |                                                                                                    |  |
|                                                                                                    | <ol> <li>Ethernet TxD +</li> <li>Ethernet RxD +</li> <li>Ethernet TxD -</li> <li>Ethernet RxD -</li> </ol>                                                                                                    |  |

Informationen zu verfügbaren Kabeldosen/-steckern unter:

www.ifm.com  $\rightarrow$  Produktsortiment  $\rightarrow$  Zubehör

#### 6.2 Externe Beleuchtung

Eine externe Beleuchtung mit dem Triggerausgang des Gerätes verbinden.

| Beispiel                                         | ArtNr. |
|--------------------------------------------------|--------|
| Beleuchtungseinheit, Lichtsender Rotlicht 630 nm | O2D909 |

#### 6.3 Externe Triggerquelle

Eine externe Triggerquelle (z.B. einen Reflexlichttaster) mit dem Triggereingang des Gerätes verbinden.

Informationen zu verfügbaren Artikeln unter:

www.ifm.com  $\rightarrow$  Produktsortiment

### 6.3.1 Timingdiagramm

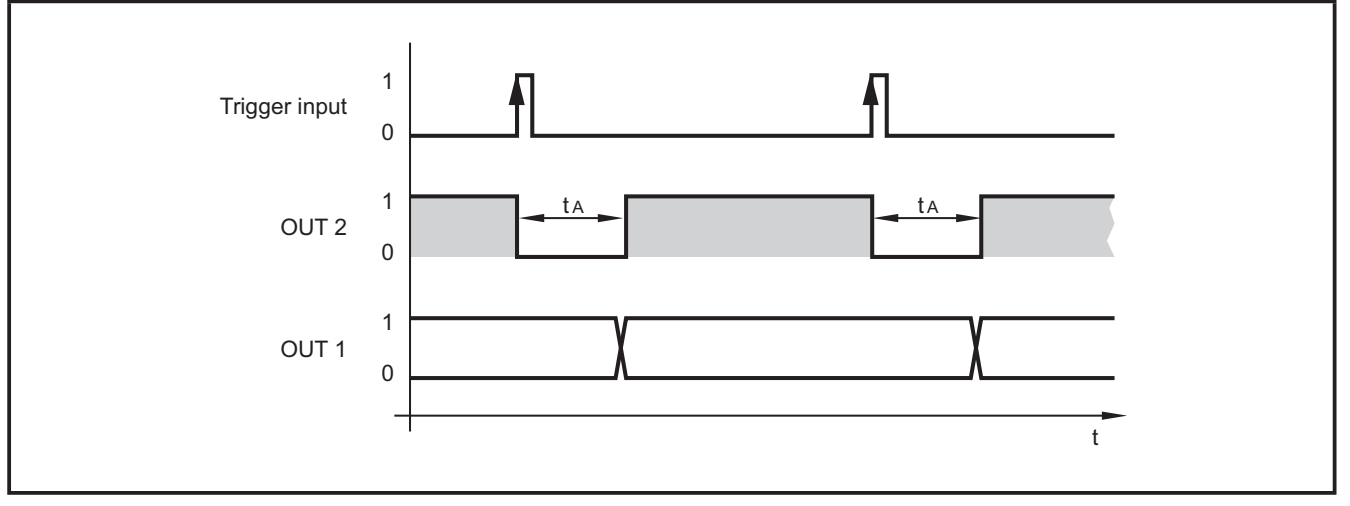

Beispiel: Triggerung positive Flanke

|      |                 | Standard                                | externe Beleuchtung                  | über Prozessschnittstelle |
|------|-----------------|-----------------------------------------|--------------------------------------|---------------------------|
|      |                 | Ready-Signal                            | Ready-Signal                         | Über Kommando schaltbar   |
|      | Schaltausgang 2 | 0: Gerät beschäftigt                    | 0: Gerät beschäftigt                 |                           |
| 0012 | Contractogeng 2 | 1: Gerät bereit für<br>Triggersignal    | 1: Gerät bereit für<br>Triggersignal |                           |
|      | Schaltausgang 1 | Code-Auswertung                         | Triggerausgang                       |                           |
| OUT1 |                 | 0: Code-Auswertung<br>nicht erfolgreich |                                      |                           |
|      |                 | 1: Code-Auswertung<br>erfolgreich       |                                      |                           |

Auswertezeiten t<sub>A</sub>: 50...200 ms

Die Zeiten sind z.B. abhängig von der benötigten Bildvorverarbeitung.

### 6.4 Prozessschnittstelle RS-232 (Werkseinstellung)

| Übertragungsrate: | 9.600 Bit/s |
|-------------------|-------------|
| Datenbits:        | 8           |
| Parität:          | keine       |
| Stoppbits:        | 1           |
| Flusssteuerung:   | keine       |

### 6.5 Prozessschnittstelle TCP/IP, EtherNet/IP

Das Umschalten von RS-232 auf TCP/IP oder EtherNet/IP erfolgt im PC-Bedienprogramm unter "Globale Einstellungen"  $\rightarrow$  Programmhandbuch E2I200.

Eine tastengesteuerte Umschaltung ist nicht möglich.

DE

### 7 Bedien- und Anzeigeelemente

### 7.1 Geräteansicht

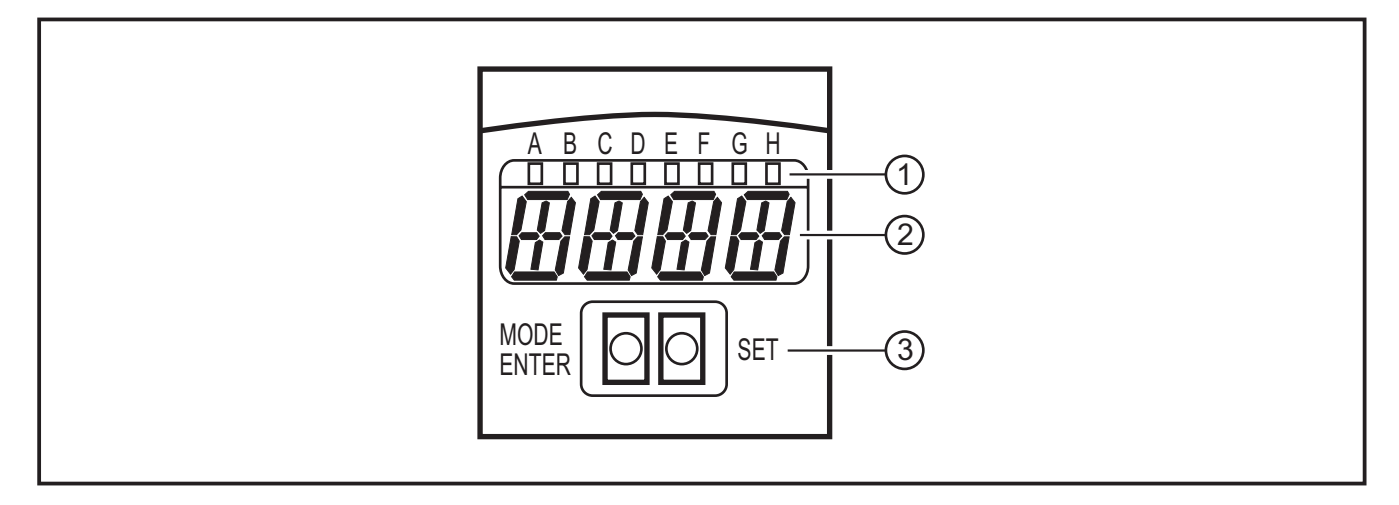

- 1. LEDs (Funktionsanzeige)
- 2. Display (Betriebsanzeige/Dialog/Parameter)
- 3. Tasten (Parametrierung)

### 7.2 LEDs

| LED | Name  | Farbe | Zustand          | Bedeutung                                                                            |
|-----|-------|-------|------------------|--------------------------------------------------------------------------------------|
| А   | Power | grün  | Ein              | Versorgungsspannung liegt an<br>Gerät betriebsbereit                                 |
|     |       |       | blinkend (2 Hz)  | keine Konfiguration im Gerät gespeichert (Lieferzustand)                             |
|     |       |       | blinkend (20 Hz) | Gerätefehler                                                                         |
| В   | Eth   | grün  | Ein              | Ethernet-Verbindung vorhanden                                                        |
|     |       |       | blinkend         | Ethernet-Signal                                                                      |
| С   | Con   | grün  | Ein              | mit PC-Bedienprogramm verbunden                                                      |
| D   | -     | -     | -                | nicht verwendet                                                                      |
| E   | TxD   | gelb  | Aus / blinkend   | RS-232 TxD-Status                                                                    |
| F   | RxD   | gelb  | Aus / blinkend   | RS-232 RxD-Status                                                                    |
| G   | 1     | gelb  | Ein              | Schaltausgang 1 geschaltet<br>Code-Auswertung erfolgreich                            |
|     |       |       | blinkend (20 Hz) | Kurzschluss Schaltausgang 1                                                          |
| Н   | 2     | gelb  | Ein              | Schaltausgang 2 geschaltet (Ready-Signal)<br>Gerät bereit für nächstes Triggersignal |
|     |       |       | blinkend (20 Hz) | Kurzschluss Schaltausgang 2                                                          |

### 7.3 Display

### 7.3.1 Betriebsanzeigen

| Anzeige | Bedeutung                                                                                                    |
|---------|----------------------------------------------------------------------------------------------------|
| ui05    | Versionsnummer der IO-Controller-Software<br>(1. Anzeige nach dem Einschalten)                                                                                                |
| Init    | Geräteinitialisierung<br>(2. Anzeige nach dem Einschalten)                                                                                                    |
| nnnn    | Firmwarestand<br>(3. Anzeige nach dem Einschalten)                                                                                                    |
| rEdY    | Gerät bereit für Trigger<br>(4. Anzeige nach dem Einschalten, wenn eine Konfiguration mit externer Triggerung<br>aktiv ist. Gerät wartet auf Triggerung.)                     |
| WAIT    | Keine aktive/gültige Konfiguration vorhanden<br>Gerät ist beschäftigt<br>(4. Anzeige nach dem Einschalten, wenn keine Konfiguration aktiv oder gültig ist =<br>Lieferzustand) |
| nr28    | Konfigurationsnummer nach erfolgreicher Code-Auswertung                                                                                                    |
| SCAn    | Anzeige bei interner Triggerung solange kein Code gefunden wird                                                                                                    |
| run     | Gerät wartet auf Verbindung, keine aktive Konfiguration oder Gruppe                                                                                                    |
| LOAd    | Laden einer neuen Konfiguration                                                                                                    |
| donE    | Laden einer neuen Konfiguration abgeschlossen (Anzeige 1 s)                                                                                                    |
| uLoc    | Tasten entsperrt<br>Parameterwerte können angezeigt und verändert werden                                                                                                    |
| Lok1    | Tasten gesperrt<br>Parameterwerte können nicht angezeigt und nicht verändert werden                                                                                           |
| Lok2    | Tasten gesperrt<br>Parameterwerte können angezeigt, aber nicht verändert werden                                                                                               |
| FWUP    | Firmware Update läuft                                                                                                    |

### 7.3.2 Verbindung über Bedienprogramm

| Anzeige | Bedeutung                                   |
|---------|---------------------------------------------|
| OnLI    | Konfigurations-Modus                        |
| Parm    | Anlegen oder Bearbeiten einer Konfiguration |
| Moni    | Monitor-Modus                               |
| SerP    | Service-Modus                               |

### 7.3.3 Fehlermeldungen

| Anzeige | Bedeutung                                |
|---------|------------------------------------------|
| FAIL    | Letzte Code-Auswertung nicht erfolgreich |

DE

| Anzeige      | Bedeutung                                                                       |
|--------------|---------------------------------------------------------------------------------|
| ErrT         | Über- oder Untertemperatur des Gerätes                                          |
| ErrD         | Fataler Gerätefehler                                                            |
| SC           | Kurzschluss eines Schaltausganges                                               |
| DHCP<br>noIP | Kein DHCP Server gefunden. Beiden Zeichenketten werden abwechselnd dargestellt. |

 $Parameterbezeichnungen \rightarrow 8.2.2 \ Parameterstruktur$ 

### 7.4 Tasten

| Taste      | Funktion                                                                                                    |
|------------|----------------------------------------------------------------------------------------------------|
| MODE/ENTER | Wechsel in den Parametriermodus<br>Anwahl der Parameter<br>Bestätigen der Parameterwerte                                                                |
| SET        | Anwahl der Unterparameter<br>Einstellen/Verändern/Auswählen der Parameterwerte<br>- schrittweise durch Einzeldruck<br>- kontinuierlich durch Dauerdruck |

### 8 Inbetriebnahme

Abhängig von der Applikation und der Codequalität erfolgt die Inbetriebnahme über eine tastengesteuerte Parametrierung oder über ein menügeführtes PC-Bedienprogramm.

Das Gerät speichert bis zu 32 Konfigurationen (= Parametersätze). Bestandteile einer Konfiguration sind z.B. die Art der Bildvorverarbeitung, die Belichtungszeit oder das Format der Prozessdaten.

Die Einstellungen der Prozessschnittstelle (Baudrate, Parität, ...) gelten für alle Konfigurationen.

### 8.1 Übersicht der Parametriermöglichkeiten

Bei der tastengesteuerten Parametrierung werden teilweise vordefinierte Standardwerte verwendet ( $\rightarrow$  8.2.3 Parameterbeschreibung  $\rightarrow$  tCod).

| Parametrierung                                                 | tastengesteuert<br>ohne PC-Bedienprogramm | mit PC-Bedienprogramm |
|----------------------------------------------------------------|-------------------------------------------|-----------------------|
| Konfigurationen anlegen                                        | •                                         | •                     |
| Konfigurationen verwalten, benennen                            | _                                         | •                     |
| Konfigurationen gruppieren                                     | _                                         | •                     |
| Lasermarkierung ein-/ausschalten                               | •                                         | •                     |
| Display drehen/ausschalten                                     | •                                         | _                     |
| Fokussierung                                                   | manuell                                   | manuell               |
| Bildvorverarbeitung                                            | vordefiniert                              | •                     |
| Code-Erkennung                                                 | vordefiniert                              | •                     |
| Prozessdaten                                                   | vordefiniert                              | •                     |
| Triggermodus                                                   | vordefiniert                              | •                     |
| Netzwerkeinstellungen                                          | •                                         | •                     |
| Prozessschnittstelle umschalten<br>RS-232, TCP/IP, EtherNet/IP | -                                         | •                     |
| Firmwareabfrage                                                | •                                         | •                     |
| Gerät auf Werkseinstellung zurücksetzen                        | •                                         | -                     |

• = einstellbar / - = nicht einstellbar

### 8.2 Parametrierung ohne PC-Bedienprogramm

Das Gerät wird mit den 2 Tasten [MODE/ENTER] und [SET] parametriert.

Grundprinzip:

- 1. Mit [MODE/ENTER] einen Parameter aufrufen.
- 2. Mit [SET] den Parameterwert anzeigen/einstellen/auswählen.
- 3. Mit [MODE/ENTER] den Wert bestätigen.

### 8.2.1 Parameterstruktur

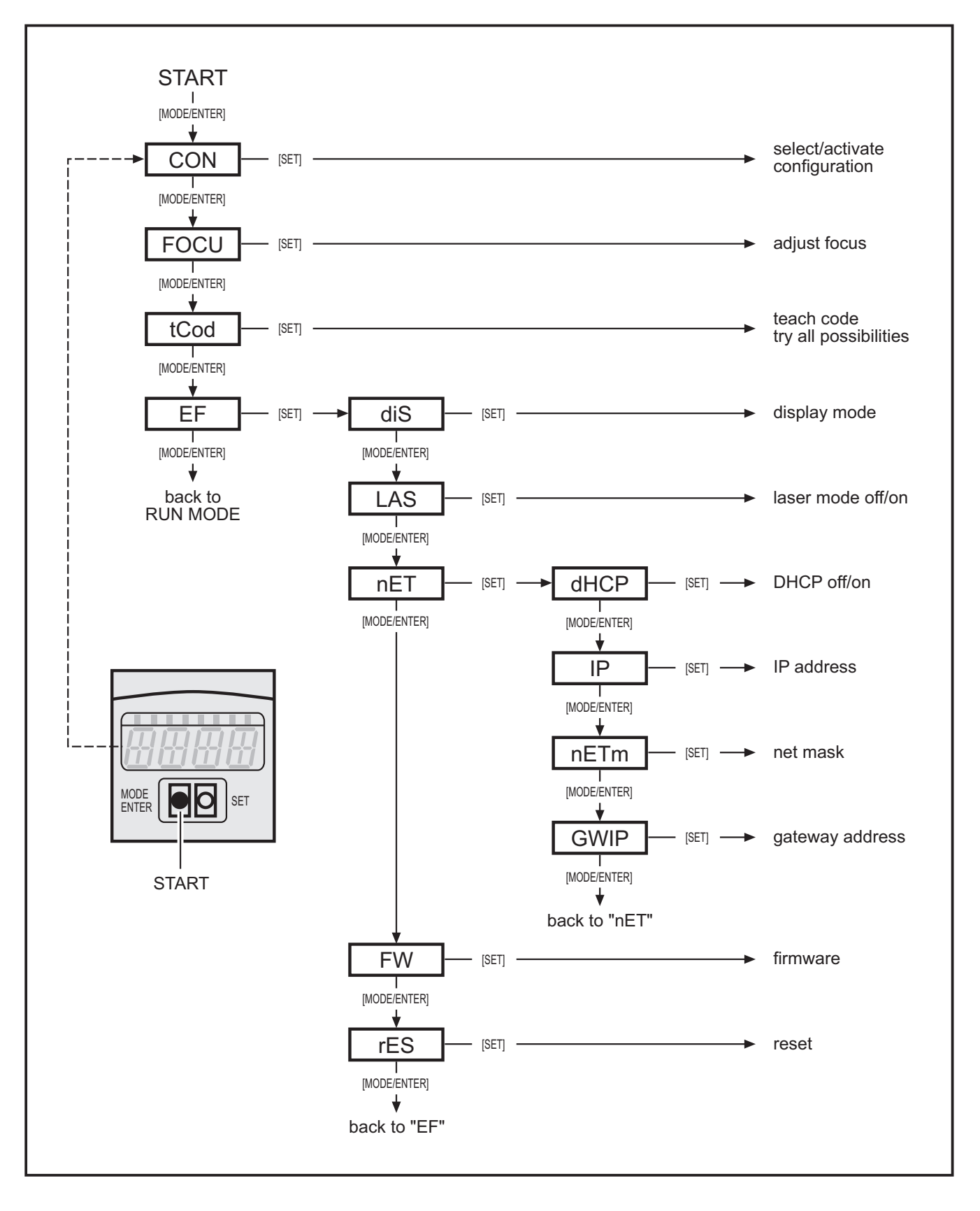

### 8.2.2 Parametriervorgang

#### 1. Wechsel in den Parametriermodus und Parameter aufrufen:

- ▶ [MODE/ENTER] 1 x drücken.
- > În der Anzeige erscheint der erste Parameter (CON).
- [MODE/ENTER] ggf. erneut drücken bis gewünschter Parameter in Anzeige erscheint (CON, FOCU, tCod, EF).
- Mit [SET] ggf. Unterparameter aufrufen (z.B.:  $EF \rightarrow diS$ )

#### 2. Parameterwert anzeigen/einstellen/auswählen:

- ▶ [SET] drücken.
- > Der aktuelle Wert oder die aktuelle Einstellung des Parameters wird angezeigt.
- ► [SET] erneut drücken und gedrückt halten.
- > Anzeige beginnt zu blinken (ca. 5 s)
- > Anzeige hört auf zu blinken.
- ▶ [SET] loslassen.
- Mit [SET] durch Einzel- oder Dauerdruck den Wert einstellen/auswählen. Vorgegebene Auswahlwerte werden beim Dauerdruck kontinuierlich durchlaufen (z.B.: off, on, off, on, usw.).

#### 3. Parameterwert bestätigen

- ▶ Mit [MODE/ENTER] die angezeigte Einstellung/Auswahl bestätigen.
- > Anzeige wechselt zum Ausgangsparameter.

Wird länger als 15 s keine Taste betätigt, wechselt das Gerät automatisch zurück zum jeweiligen Ausgangsparameter (z.B. IP  $\rightarrow$  nET  $\rightarrow$  EF  $\rightarrow$  Auswertebetrieb). Einstellungen, die nicht mit [MODE/ENTER] bestätigt wurden, werden verworfen.

### 8.2.3 Parameterbeschreibung

| Parameter |  | Beschreibung                                                                                                    | Einstellbare Werte<br>Werkseinstellung ( <u>x</u> ) |
|-----------|--|----------------------------------------------------------------------------------------------------|-----------------------------------------------------|
| CON       |  | Konfiguration<br>Anlegen/Aktivieren einer Konfiguration.<br>Die Ablage erfolgt nummerisch (0.010.32)                                                                                               | 0. <u>01</u> F0.32F                                 |
|           |  | n.nn Gruppennummer (18)<br>n.nn Konfigurationsnummer (132)                                                                                                    |                                                     |
|           |  | <ul> <li>Abkürzungen:</li> <li>F: Speicherplatz frei</li> <li>I: Speicherplatz durch eine inaktive<br/>Anwendung belegt</li> <li>A: Speicherplatz durch die aktive Anwendung<br/>belegt</li> </ul> |                                                     |
|           |  | z.B. 0.14A = Konfiguration 14, keiner Gruppe<br>zugeordnet, aktiv                                                                                                    |                                                     |

| Paramete | ər    | Beschreibung                                                                                                    | Einstellbare Werte<br>Werkseinstellung ( <u>x</u> ) |  |
|----------|-------|----------------------------------------------------------------------------------------------------|-----------------------------------------------------|--|
| FOCU     |       | Fokussierung                                                                                                    | _                                                   |  |
|          |       | Manuelle Einstellung der Optik mittels Fokusein-<br>steller auf Geräterückseite.                                                                                                    |                                                     |  |
|          |       | Die optimale Schärfe ist erreicht, wenn die An-<br>zeige den maximal erreichbaren Wert anzeigt.                                                                                                    |                                                     |  |
|          |       | Der angezeigte Wert ist kein Maß für den tat-<br>sächlichen Arbeitsabstand. Er stellt lediglich eine<br>interne Rechengröße dar.                                                                                                    |                                                     |  |
| tCod     |       | Code teachen                                                                                                    |                                                     |  |
|          | TEACH | Start des Teachvorgangs                                                                                                    |                                                     |  |
|          |       | Die Konfiguration über den Teachvorgang wird mit vordefinierten Standardwerten erstellt:                                                                                                    |                                                     |  |
|          |       | <ul> <li>Triggermodus: einmalig, positive Flanke</li> <li>keine Bildervorverarbeitung mit Filtern</li> <li>Code-Darstellung schwarz auf weiß, nicht<br/>gespiegelt</li> <li>es wird nur ein Code im Bild gelesen</li> <li>interne Beleuchtung, alle Sektoren ein</li> <li>Sensor-Kennlinie linear</li> <li>Belichtungszeit wird automatisch ermittelt</li> <li>Triggerausgang für Beleuchtungsansteuerung</li> <li>Code-Suchbereich ist das Vollbild</li> </ul> |                                                     |  |
|          |       | Anzeigen/Reaktion (ca. 1 s):<br>1 = Teachvorgang erfolgreich.<br>(automatischer Wechsel zum Parameter EF)<br>0 = Teachvorgang nicht erfolgreich.                                                                                                    |                                                     |  |
|          |       | (automatische Rückkehr zum Parameter tCod)                                                                                                    |                                                     |  |
| EF       |       | Erweiterte Funktionen                                                                                                    |                                                     |  |
|          | diS   | Anzeigemodus<br>Anzeige um 180° drehen oder im Auswertebe-<br>trieb ausschalten.                                                                                                    | norm, USd, off                                      |  |
|          | LAS   | Lasermarkierung (Laserpointer)<br>Die Lasermarkierung dient als Ausrichtungshilfe<br>und verläuft parallel zur optischen Achse.<br>Sie befindet sich ca. 2 cm über der Bildfeldmitte.                                                                                                    | off, on                                             |  |
|          | nET   | Netzwerk                                                                                                    |                                                     |  |
|          |       | Parameter für den Netzwerkbetrieb.<br>(DHCP, IP, nETm und GWIP)<br>Diese Parameter sind für die Inbetriebnahme mit<br>dem PC-Bedienprogramm oder für den Einsatz<br>in einem Netzwerk bestimmt.                                                                                                    |                                                     |  |

| Parameter |     |      | Beschreibung                                                                                                    | Einstellbare Werte<br>Werkseinstellung ( <u>x</u> )       |  |
|-----------|-----|------|----------------------------------------------------------------------------------------------------|-----------------------------------------------------------|--|
|           |     | DHCP | Dynamic Host Configuration Protocol<br>Ermöglicht mit einem DHCP-Server die dyna-<br>mische Zuweisung einer IP-Adresse.<br>Mit der Einstellung "on" <b>muss</b> das Gerät in<br>einem Netzwerk mit DHCP-Server betrieben<br>werden. Sonst ist er nicht über das PC-Bedien-<br>programm E2I200 ansprechbar.<br>Mit der Einstellung "off" werden die festen<br>Netzwerkeinstellungen (→ IP, nETm, GWIP)<br>verwendet.                            | <u>off</u> , on                                           |  |
|           |     | IP   | IP-Adresse<br>Wird verwendet, wenn das Gerät nicht im DHCP-<br>Modus arbeitet.<br>Die Eingabe erfolgt in der "dotted decimal notati-<br>on", z.B. 192.168.000.079. Die jeweilige Gruppe<br>wird durch einen Buchstaben in der ersten Stelle<br>des Displays visualisiert (A, B, C, D).<br>Nach der Parameteranwahl werden die 4 Grup-<br>pen automatisch nacheinander angezeigt oder<br>können mit [SET] aufgerufen und eingestellt<br>werden. | Annn.<br>Bnnn.<br>Cnnn.<br>Dnnn<br><u>192.168.000.079</u> |  |
|           |     | nETm | Subnetz-Maske<br>Wird verwendet, wenn das Gerät nicht im DHCP-<br>Modus arbeitet.<br>Die Subnetz-Maske muss zur IP-Adresse pas-<br>sen. Die Eingabe erfolgt analog zur Eingabe der<br>IP-Adresse.                                                                                                    | Annn.<br>Bnnn.<br>Cnnn.<br>Dnnn<br><u>255.255.255.000</u> |  |
|           |     | GWIP | Gateway-Adresse<br>Wird verwendet, wenn das Gerät nicht im DHCP-<br>Modus arbeitet.<br>Die Eingabe erfolgt analog zur Eingabe der<br>IP-Adresse.                                                                                                    | Annn.<br>Bnnn.<br>Cnnn.<br>Dnnn<br><u>192.168.000.201</u> |  |
|           | FW  |      | Firmware<br>Abfrage der installierten Firmware-Version.                                                                                                    |                                                           |  |
|           | rES |      | Reset<br>Gerät auf Werkseinstellung zurücksetzen.<br>(Anzeigemodus, Lasermarkierung, usw.)<br>Hinweis:<br>Gespeicherte Konfigurationen bleiben erhalten.                                                                                                    |                                                           |  |

### 8.2.4 Tasten sperren/entsperren (Lock/Unlock)

- ▶ [MODE/ENTER] und [SET] gleichzeitig > 10 s drücken.
- > Display zeigt die aktuelle Einstellung (z.B. uLoc = Tasten entsperrt).  $(\rightarrow 7.3.1$  Betriebsanzeigen)
- ▶ Mit [SET] die gewünschte Einstellung wählen.
- ▶ Mit [MODE/ENTER] Einstellung bestätigen.
- > Einstellung wird gespeichert.
- > Gerät kehrt zurück in den Auswertebetrieb.

### 8.2.5 Gerät auf Werkseinstellungen zurücksetzen

- ► Parameter "rES" aufrufen.
- ▶ [SET] > 5 s drücken.

### 8.3 Parametrierung über PC-Bedienprogramm

Das PC-Bedienprogramm ist in einem eigenen Dokument beschrieben  $\rightarrow$  Programmhandbuch E2I200.

Das Programmhandbuch E2I200 ist abrufbar unter www.ifm.com

### 9 Betrieb

### 9.1 Code-Auswertung

Nach dem Einschalten der Versorgungsspannung befindet sich das Gerät automatisch im Auswertebetrieb. Ist eine aktive Konfiguration auf dem Gerät gespeichert, führt es die konfigurierten Funktionen aus und erzeugt Ausgangssignale entsprechend den eingestellten Parametern.

Das Display zeigt das aktuelle Auswerteergebnis an, die gelben LEDs signalisieren den Schaltzustand der Ausgänge.

### 9.2 Prozessdaten-Protokoll

Das Prozessdaten-Protokoll ist Bestandteil des Programmhandbuchs E2I200.

Das Programmhandbuch E2I200 ist abrufbar unter www.ifm.com

### 10 Maßzeichnung

### 10.1 O2Ix00, O2Ix01, O2Ix02; O2Ix03

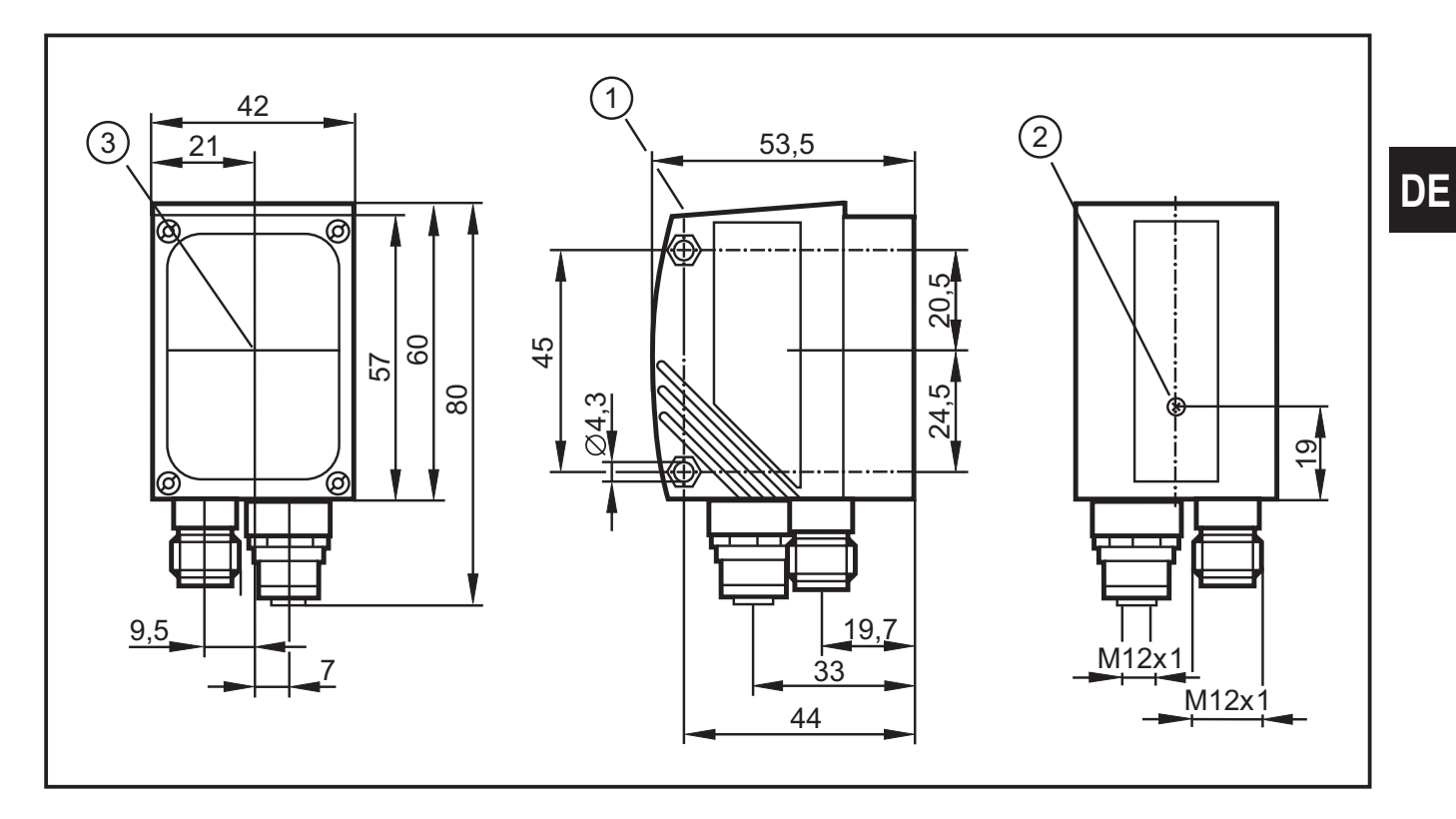

#### 10.2 O2Ix04, O2Ix05

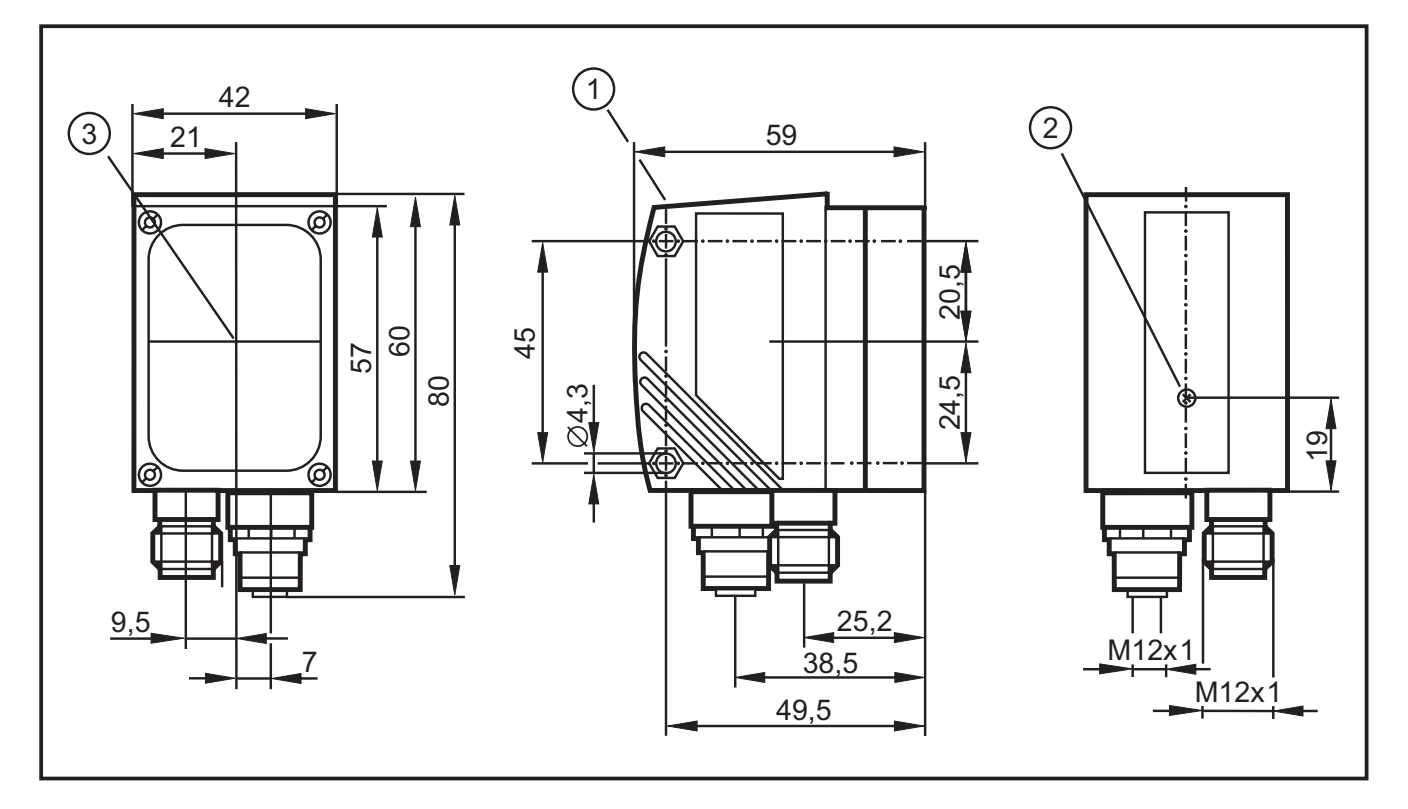

- 1. Bedien- und Anzeigeelemente
- 2. Fokuseinsteller
- 3. Mitte der Optikachsen

### 11 Technische Daten

| Sensorart                |                  |                                                                                         | CMOS Bildsensor S/W<br>VGA-Auflösung 640 x 480                                                                                                    |            |         |         |           |           |
|--------------------------|------------------|-----------------------------------------------------------------------------------------|----------------------------------------------------------------------------------------------------|------------|---------|---------|-----------|-----------|
| Lesbare Codes            |                  |                                                                                         |                                                                                                    |            |         |         |           |           |
| O2I1xx und O2I3xx        |                  |                                                                                         | 2D:<br>ECC200, PDF-417, QR<br>1D-Barcodes:<br>Interleaved 2-of-5, Industrial 2-of-5, Code 39, Code 93,<br>Code 128, Pharmacode, Codabar<br>EAN8, EAN8-Add-On 2, EAN8-Add-On 5<br>EAN13, EAN13-Add-On 2, EAN13-Add-On 5<br>UPC-A, UPC-A Add-On 2, UPC-A Add-On 5<br>UPC-E, UPC-E Add-On 2, UPC-E Add-On 5<br>GS1 DataBar Omnidirectional, GS1 DataBar Truncated,<br>GS1 DataBar Stacked,GS1 DataBar Stacked Omnidirectional,<br>GS1 DataBar Limited, GS1 DataBar Expanded,<br>GS1 DataBar Expanded Stacked |            |         |         |           |           |
| Zusätzlich O2I3xx        |                  |                                                                                         | 2D:<br>Micro-QR, Aztec Code, GS1 ECC200,<br>GS1 QR Code, GS1 Aztec Code,<br>1D-Barcodes:<br>GS1 - 128, MSI Barcode                                                                                                    |            |         |         |           |           |
|                          |                  |                                                                                         | 1                                                                                                    |            |         |         | 1         |           |
| Arbeitsabstand           |                  | mm                                                                                      | 50                                                                                                    | 50 100 200 |         | 200     |           |           |
| Bildfeldgröße            | O2lx00<br>O2lx01 | mm                                                                                      | 16 x 12                                                                                                    |            | 32 x 24 |         | 64 x 48   |           |
|                          | O2lx02<br>O2lx03 | mm                                                                                      | 33 x 24                                                                                                    |            | 66 x 47 |         | 132 x 94  |           |
|                          |                  |                                                                                         |                                                                                                    |            |         |         |           |           |
| Arbeitsabstand           |                  | mm                                                                                      | 75                                                                                                    | 100        | 200     | 400     | 1000      | 2000      |
| Bildfeldgröße            | O2lx04<br>O2lx05 | mm                                                                                      | 15 x 11                                                                                                    | 20 x 15    | 40 x 30 | 80 x 60 | 200 x 150 | 400 x 300 |
|                          |                  |                                                                                         | r                                                                                                    |            |         |         |           |           |
| Omnidirektionales Lesen  |                  |                                                                                         | ја                                                                                                    |            |         |         |           |           |
| Neigung zur Bildebene    |                  |                                                                                         | ≤ 45°                                                                                                    |            |         |         |           |           |
| Lesungen                 |                  |                                                                                         | ≤ 20/s                                                                                                    |            |         |         |           |           |
| Bewegungsgeschwindigkeit |                  | ≤ 7 m/s                                                                                 |                                                                                                    |            |         |         |           |           |
| Funktionsanzeige         |                  | 3 x LED grün (Power, Ethernet, PC)<br>4 x LED gelb (RS-232, Out1/Trigger, Out2)         |                                                                                                    |            |         |         |           |           |
| Betriebsanzeige / Dialog |                  | 4-stellige 10-Segment-Anzeige                                                           |                                                                                                    |            |         |         |           |           |
| Parametriermöglichkeiten |                  | über 2 Tasten und 10-Segment-Anzeige<br>oder über PC/Notebook mit Bedienprogramm E2I200 |                                                                                                    |            |         |         |           |           |
| Lasermarkierung          |                  |                                                                                         | rot, Laserschutzklasse 2 gem. DIN EN 60825-1                                                                                                    |            |         |         |           |           |

DE

| Betriebsspannung           |                            | 24 V DC (± 10%)                                                                                |  |  |
|----------------------------|----------------------------|------------------------------------------------------------------------------------------------|--|--|
| Stromaufnahme              |                            | < 300 mA                                                                                       |  |  |
| Strombelastbarkeit         |                            | 100 mA (pro Schaltausgang)                                                                     |  |  |
| Spannungsabfall            |                            | < 2 V                                                                                          |  |  |
| Kurzschlussschutz, geta    | ıktet                      | ја                                                                                             |  |  |
| Überlastfest               |                            | ја                                                                                             |  |  |
| Verpolungsschutz           |                            | ја                                                                                             |  |  |
| Werkstoff                  |                            | Gehäuse: Zink-Druckguß, pulverbeschichtet<br>Frontscheibe: Glas<br>LED-Fenster: Polycarbonat   |  |  |
| Trigger (wahlweise)        |                            | intern<br>extern (24 V PNP gemäß IEC 61131-2, Typ 2)<br>über RS-232, TCP/IP oder EtherNet/IP   |  |  |
| Anzahl Schaltausgänge      |                            | max. 2 (24 V PNP)                                                                              |  |  |
| Interne Beleuchtung        | O2lx00<br>O2lx02<br>O2lx04 | Rotlicht (625 nm)<br>segmentiert in 4 Bereiche<br>(über PC-Bedienprogramm einzeln ansteuerbar) |  |  |
| O2lx01<br>O2lx03<br>O2lx05 |                            | Infrarot (850 nm)<br>segmentiert in 4 Bereiche<br>(über PC-Bedienprogramm einzeln ansteuerbar) |  |  |
| Anschluss externe Beleu    | uchtung                    | 24 V DC PNP                                                                                    |  |  |
| Prozessschnittstellen      |                            | RS-232: 9600115200 Bit/s<br>Ethernet TCP/IP, EtherNet/IP: 10Base-T/100Base-TX                  |  |  |
| Parametrierschnittstelle   |                            | Ethernet TCP/IP, UDP/IP                                                                        |  |  |
| IP-Adresse                 |                            | 192.168.0.79                                                                                   |  |  |
| Subnetzmaske               |                            | 255.255.255.0 (Class C)                                                                        |  |  |
| Gateway IP-Adresse         |                            | 192.168.0.201                                                                                  |  |  |
| MAC-Adresse                |                            | siehe Typenschild                                                                              |  |  |
| Umgebungstemperatur        |                            | -1050 °C                                                                                       |  |  |
| Lagertemperatur            |                            | -4085 °C                                                                                       |  |  |
| Schutzart, Schutzklasse    |                            | IP 67, III                                                                                     |  |  |
| EMV                        |                            | Störabstrahlung/-abschirmung nach DIN EN 61326                                                 |  |  |
| Mechanische Prüfungen      | 1                          | Schocken nach IEC 60068-2-27<br>Schwingen nach IEC 60068-2-6                                   |  |  |

23

### 11.1 Vorgaben zur Modulgröße (ECC200)

### 11.1.1 Generelle Vorgaben

| Bildgröße O2I                     | 640 x 480 Pixel                          |  |  |
|-----------------------------------|------------------------------------------|--|--|
| Codegröße im Bild                 | max. ⅔ Bildgröße (≈ ca. 430 x 320 Pixel) |  |  |
| Modulgröße (Standarderkennung)    | min. 6 Pixel                             |  |  |
| Modulgröße (Erweiterte Erkennung) | min. 2 Pixel                             |  |  |

### 11.1.2 Modulgröße in Abhängigkeit zum Arbeitsabstand

| Artikel-Nr.      | Arbeitsabstand                            | 50      | 100     | 200      |
|------------------|-------------------------------------------|---------|---------|----------|
| O2lx00<br>O2lx01 | Bildfeldgröße                             | 16 x 12 | 32 x 24 | 64 x 48  |
|                  | Modulgröße (min.)<br>Standarderkennung    | 0,28    | 0,51    | 0,96     |
|                  | Modulgröße (min.)<br>Erweiterte Erkennung | 0,09    | 0,17    | 0,32     |
| O2lx02<br>O2lx03 | Bildfeldgröße                             | 33 x 24 | 66 x 47 | 132 x 94 |
|                  | Modulgröße (min.)<br>Standarderkennung    | 0,65    | 1,08    | 1,97     |
|                  | Modulgröße (min.)<br>Erweiterte Erkennung | 0,22    | 0,36    | 0,66     |

Maßangaben in mm

| Artikel-Nr. | Arbeitsabstand                            | 75      | 100       | 200       |
|-------------|-------------------------------------------|---------|-----------|-----------|
| O2Ix04      | Bildfeldgröße                             | 15 x 11 | 20 x 15   | 40 x 30   |
| O2lx05      | Modulgröße (min.)<br>Standarderkennung    | 0,21    | 0,28      | 0,56      |
|             | Modulgröße (min.)<br>Erweiterte Erkennung | 0,07    | 0,09      | 0,19      |
|             |                                           |         |           |           |
|             | Arbeitsabstand                            | 400     | 1000      | 2000      |
|             | Bildfeldgröße                             | 80 x 60 | 200 x 150 | 400 x 300 |
|             | Modulgröße (min.)<br>Standarderkennung    | 1,13    | 2,81      | 5,63      |
|             | Modulgröße (min.)<br>Erweiterte Erkennung | 0,38    | 0,94      | 1,88      |

Maßangaben in mm

### 12 Wartung, Instandsetzung und Entsorgung

- Frontscheibe von Verschmutzungen freihalten. Verschmutzungen können die Leseergebnisse erheblich beeinträchtigen!
- Zur Reinigung der Frontscheibe keine Reiniger oder Lösungsmittel verwenden, die das Frontglas beschädigen können.
- Da innerhalb des Gerätes keine vom Anwender zu wartenden Bauteile enthalten sind, das Gehäuse nicht öffnen. Die Instandsetzung des Gerätes darf nur durch den Hersteller durchgeführt werden.
- ► Das Gerät gemäß den nationalen Umweltvorschriften entsorgen.

### 13 Zulassungen/Normen

Prüfnormen und Bestimmungen  $\rightarrow$  11 Technische Daten.

Die EG-Konformitätserklärung ist abrufbar unter www.ifm.com